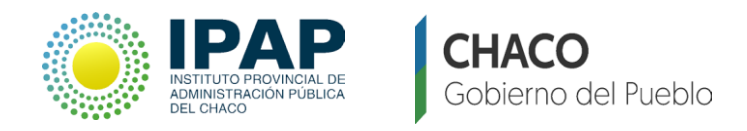

# INSTRUCTIVO PARA EL USO DE LA PLATAFORMA CON FORMULARIO

#### 1. Acceso a la Plataforma

1.1 Ingrese al Sitio ipap.chaco.gov.ary haga clic en el link "IPAP Virtual".

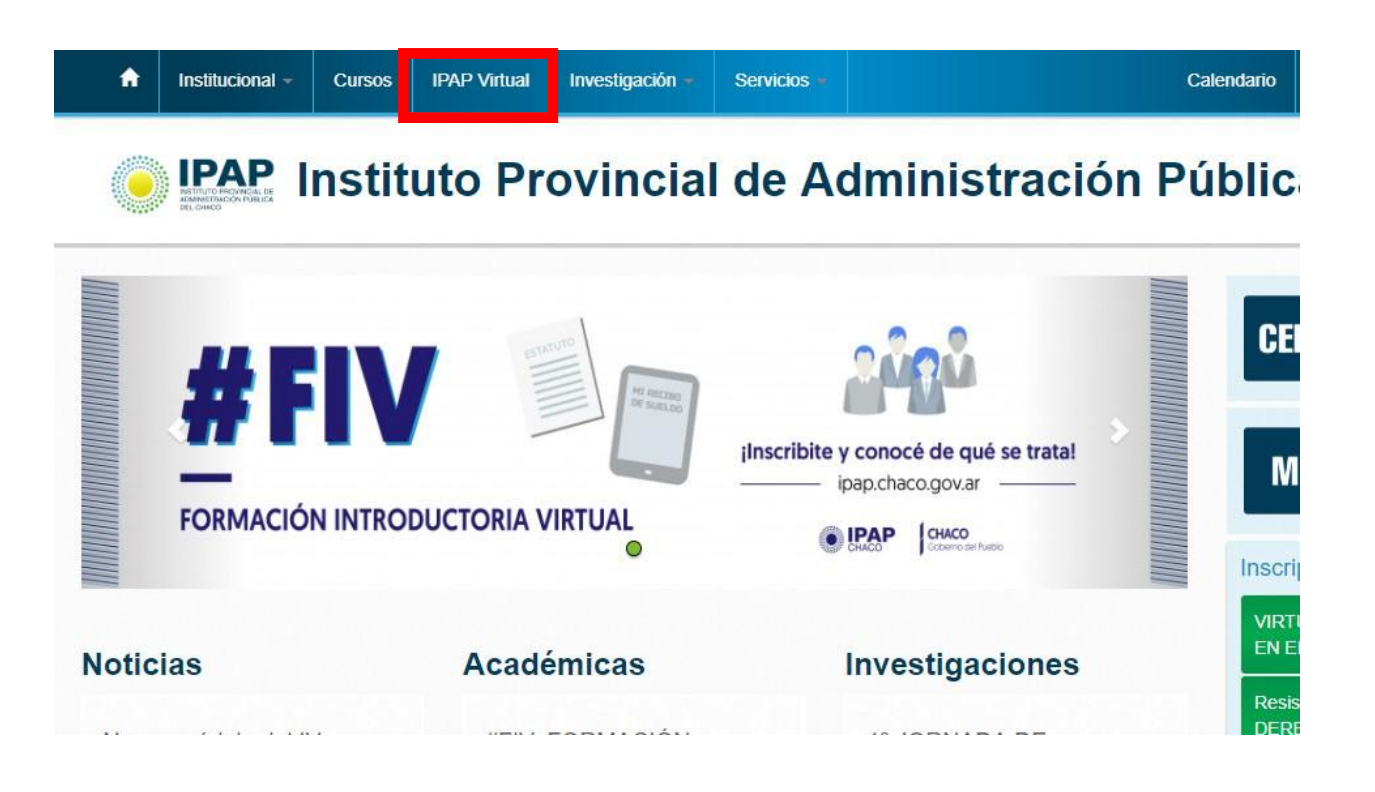

1.2 Complete el Nombre de Usuario y Contraseña con los datos que ha recibido vía mail.

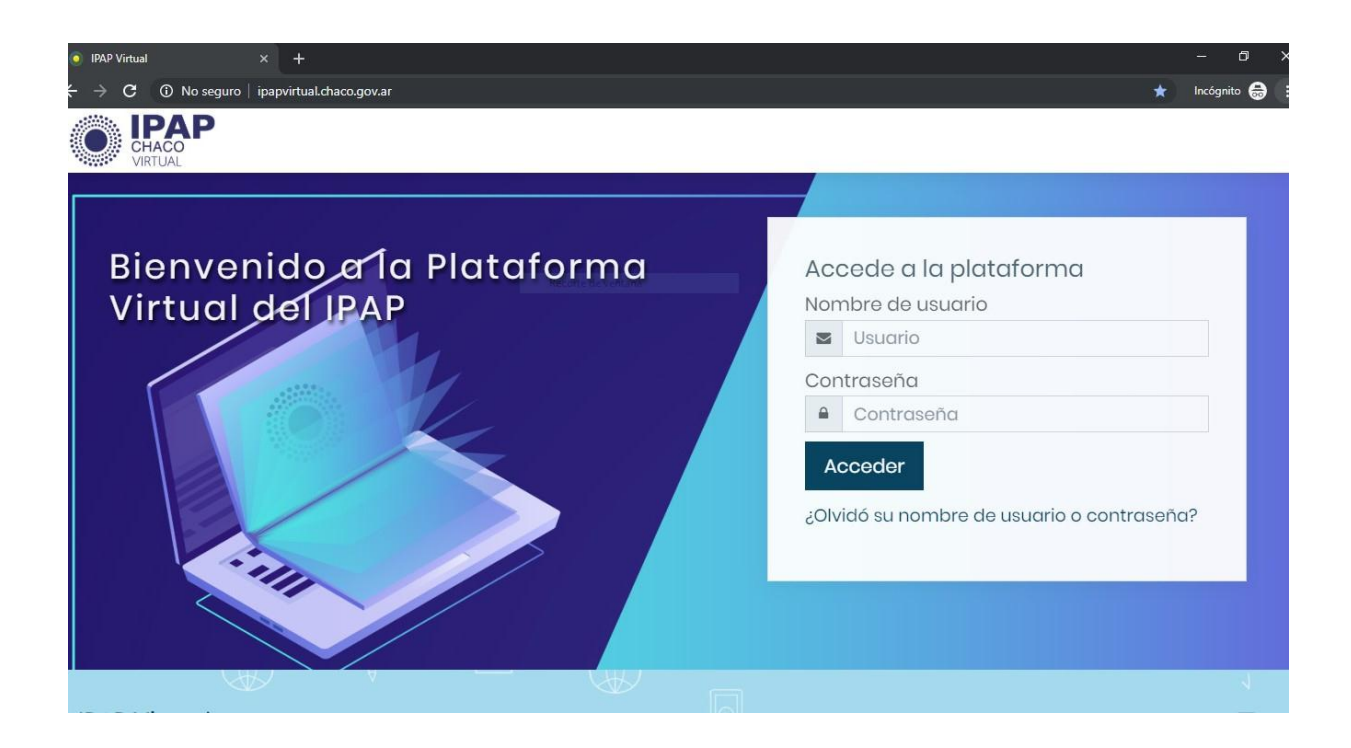

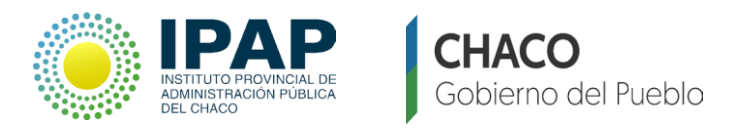

#### 2. Acceso al curso

2.1 Una vez que ingresó a la plataforma (ver apartado 2.1) visualizará la **Página Principal** con el listado de cursos en los cuales está inscripto.

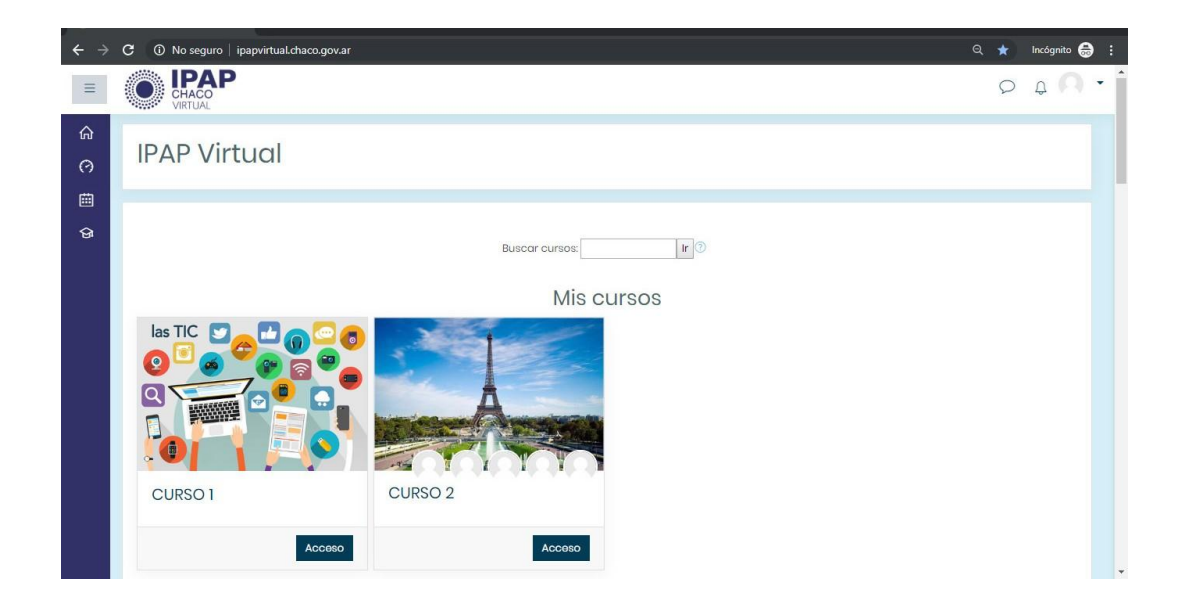

2.2 Seleccione el curso al cual quiera ingresar, haciendo click en el nombre del mismo.

2.3 Se desplegará la lista de temas publicados, y accediendo a cada uno de ellos podrá descargar el material disponible, participar de foros, completar una tarea, etc.

|                                                           | CURSO |
|-----------------------------------------------------------|-------|
| Les damos la bienvenida, muchas gracias por su interés.   |       |
| Ademas, habilitamos un foro para las novedades del curso. |       |
| Saludos                                                   |       |
|                                                           |       |
| 🙍 Material de lectura tema 1                              |       |
| 📙 Entrega de tarea del tema 1                             |       |
| Foro: Consulta tarea 1                                    |       |

2.4 Para participar en un Foro, debe hacer click en el link correspondiente al mismo (el icono que identifica a un foro es el siguiente: ];

2.5 Utilice el link 🥪 para acceder a las tareas propuestas en cada tema. Allí podrá completar la misma, adjuntar documentos, etc.

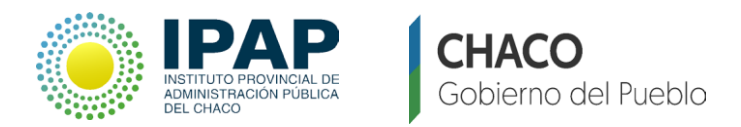

#### 3. Subir formulario

Una vez firmado el formulario y con la autorización de su superior deberá subirlo a la plataforma de la siguiente manera.

3.1 Ingresar al curso y hacer clic en Formulario de Inscripción.

| ≡               | CHACO<br>VIRTUAL                                                                                                    | 0 | Q Q    |
|-----------------|----------------------------------------------------------------------------------------------------|---|--------|
| C<br>&<br>III   | Curso de ejemplo<br>Página Principal Mis cursos prueba_tic                                                                                                    |   | ۍ<br>ج |
| ନ<br>ଡ          | PRUEBA                                                                                                    |   |        |
| 111<br>27<br>18 | Les damos la bienvenida, muchas gracias por su interés.<br>Ademas, habilitamos un foro para las novedades del curso.                                                                                                    |   |        |
| \$<br>\$        | <ul> <li>Instructivo para el uso de la plataforma</li> <li>Formularios de inscripción</li> <li>En este espacio deben subir el formulario correctamente firmado para completar así su inscripción al curso.</li> <li>Debe ser una copia escaneada o una fotografía del formulario impreso.</li> <li>Tienen tiempo de subirlo hasta el 16 de junio</li> </ul> |   |        |

3.2 Hacer clic en Agregar entrega.

| ≡                       | CHACO<br>VIRTUAL                                                                                                    |                                                                                              | Q | A N |
|-------------------------|----------------------------------------------------------------------------------------------------|----------------------------------------------------------------------------------------------|---|-----|
| 口<br>&<br>III<br>命<br>の | Formularios de inscripe<br>En este espacio deben subir el formulario com<br>Debe ser una copia escaneada o una fotogra<br>Estado de la entrega | ectamente firmado para completar así su inscripción al curso.<br>fía del formulario impreso. |   |     |
| 1<br>1<br>1<br>1        | Estado de la entrega<br>Estado de la calificación<br>Última modificación<br>Comentarios de la entrega                                          | No ontrogado Sin calificar - Comontarios (0) Agrogar ontroga                                 |   |     |

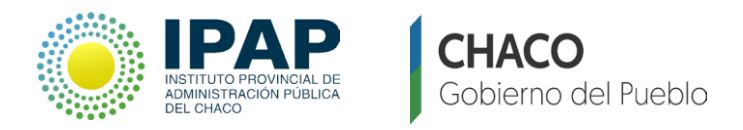

#### 3.3 Hacer clic en la flecha azul.

| Imagen del usua | 0                                                                        |         |
|-----------------|--------------------------------------------------------------------------|---------|
| Imagen actual   | Ninguno                                                                  |         |
| Imagen nueva    | ⑦ Tamaño máximo para nuevos archivos: 80MB, número máximo de archivos ac | djuntos |
|                 |                                                                          | =       |
|                 | Archivos                                                                 |         |
|                 | Puede arrastrar y soltar archivos aquí para añadirlos                    |         |
|                 | Tipos de archivo aceptados:                                              |         |
|                 | Formatos do imagon usados para wob .gif .jpe .jpg .jpg .png .svg .svg .  |         |
|                 |                                                                          |         |

3.4 Hacer clic en Subir un archivo.

## Selector de archivos

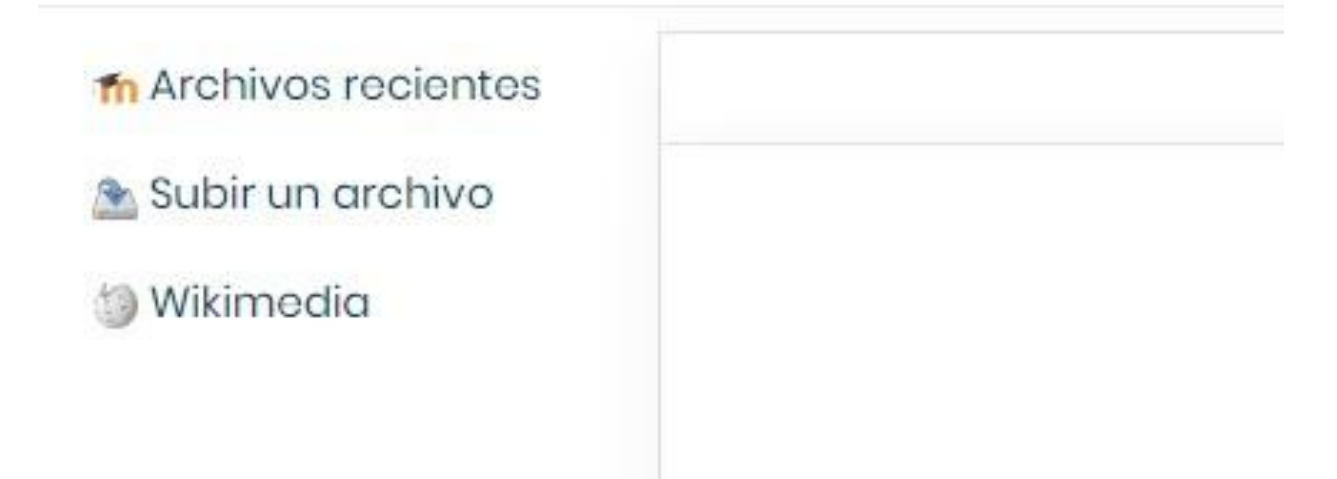

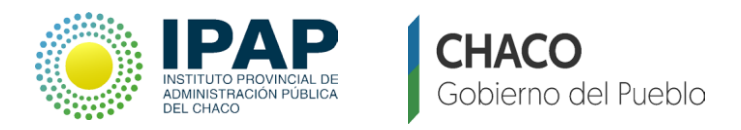

3.5 Hacer clic en Seleccionar archivo, buscar el formulario en su PC y elegirlo. Una vez hecho ésto, clic en el botón Subir este archivo.

| Archivos recientes |                                                                        |       |
|--------------------|------------------------------------------------------------------------|-------|
| Subir un archivo   |                                                                        |       |
| Wikimedia          | Adjunto<br>Seleccionar archivo<br>No se eligió archivo<br>Guardar como |       |
|                    | Autor<br>prueba de prueba                                              |       |
|                    | Seleccionar licencia Todos los derechos reservac                       | dos 🗢 |

3.6 Por último, Guardar Cambios, y su formulario estará subido.

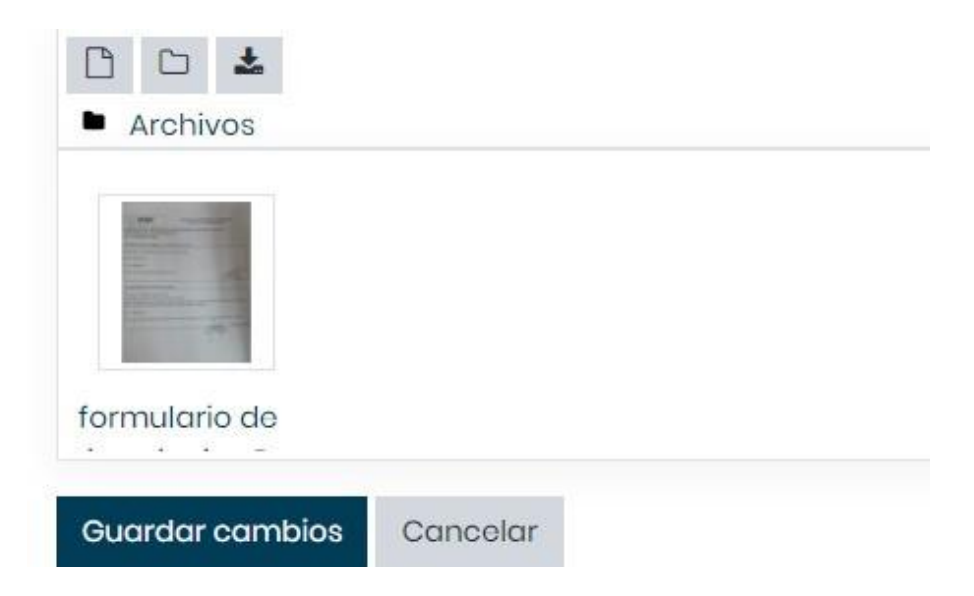

### 4. Editar Perfil y Cambio de Contraseña

La primera vez que ingrese a la plataforma, según los pasos anteriormente explicados, es recomendable completar sus datos y realizar el cambio de su contraseña. Para ello:

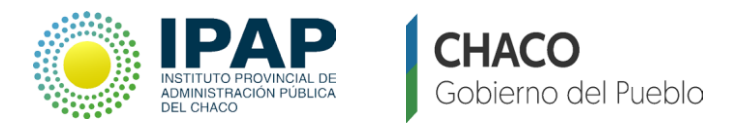

4.1 Haga clicen la esquina superior derecha de la pantalla en el icono de una silueta y luego en **Preferencias**, después editar el perfil.

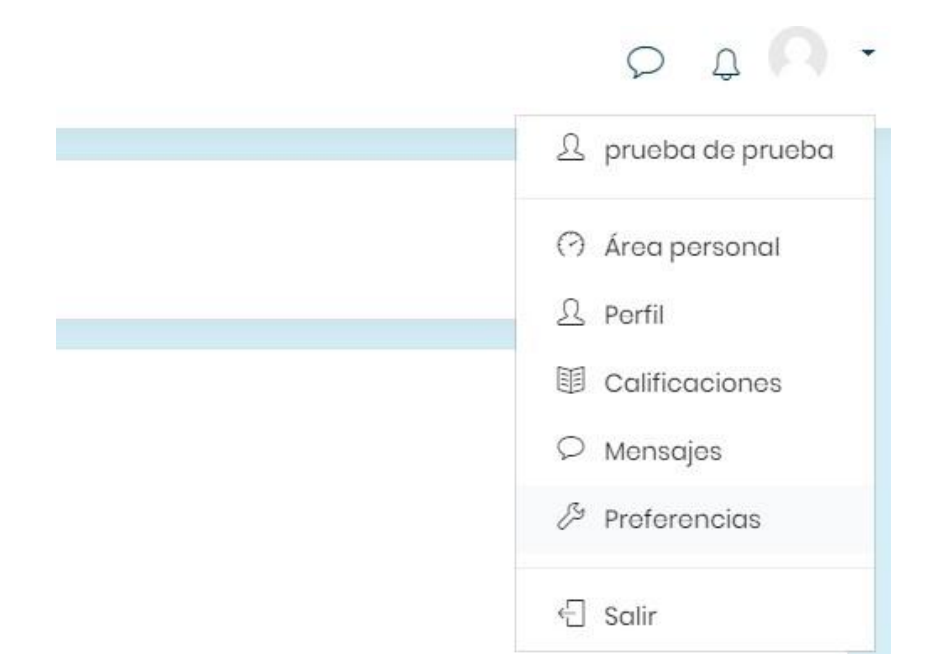

4.2 Si lo desea, en la pestaña **General** edite sus datos personales (Apellido, Nombre, Dirección de correo, etc).

4.3 Es conveniente que tenga una imagen personal correspondiente a su perfil de alumno. En la pestaña **Imagen del usuario** incorpore su foto.

| <ul> <li>Imagen del usuc</li> </ul> | irio |                                                                               |
|-------------------------------------|------|-------------------------------------------------------------------------------|
| Imagen actual                       |      | Ninguno                                                                       |
| Imagen nueva                        | (?)  | Tamaño máximo para nuevos archivos: 80MB, número máximo de archivos adjuntos: |
|                                     |      | Archivos                                                                      |
|                                     |      |                                                                               |
|                                     |      | Puede arrastrar y soltar archivos aquí para añadirlos                         |
|                                     |      | Tipos de archivo aceptados:                                                   |
|                                     |      | Formatos de imagen usados para web .gif .jpe .jpeg .jpg .png .svg .svgz       |
| Descripción de la imagen            |      |                                                                               |

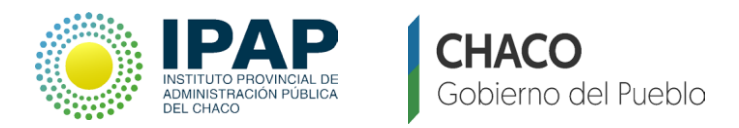

4.4 Para cambiar su contraseña, vuelva a seleccionar **Preferencias** en el icono de la esquina superior derecha.

4.5 Luego acceda al link **Cambiar Contraseña**, y allí podrá ingresar una nueva.

| Nombre de usuario           |   | 12345678                                            |
|-----------------------------|---|-----------------------------------------------------|
|                             |   | La contraseña debería tener al menos 0 caracter(es) |
| Contraseña actual           | 0 |                                                     |
| Nueva contraseña            | 0 |                                                     |
| lueva contraseña (de nuevo) |   |                                                     |